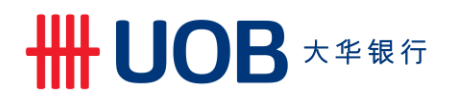

## USER GUIDE: DOWNLOAD SWIFT gpi CREDIT CONFIRMATION REPORT VIA BIBPLUS

#### **Important Notes:**

- User access right "Account Summary" must be granted by Company Administrator
- Only credited transaction that updated by the Beneficiary Bank to SWIFT will be available in the reports

\_\_\_\_\_

\_\_\_\_\_

\_\_\_\_\_

### A. How to download SWIFT gpi Credit Confirmation Report from BIBPlus

| Step 1                 |                                                                                              |  |  |  |
|------------------------|----------------------------------------------------------------------------------------------|--|--|--|
| a.                     | Account Services 🗸 🛛 F                                                                       |  |  |  |
| b.                     | Transactions and Reports                                                                     |  |  |  |
|                        | Account Summary                                                                              |  |  |  |
|                        | Account Transaction Summary                                                                  |  |  |  |
|                        | Account Summary Template                                                                     |  |  |  |
|                        | Account Statement                                                                            |  |  |  |
|                        | Trade Bill Summary                                                                           |  |  |  |
|                        | Term Deposit                                                                                 |  |  |  |
|                        | Loan                                                                                         |  |  |  |
|                        | DDA Inquiry                                                                                  |  |  |  |
|                        | Inward Remittance                                                                            |  |  |  |
|                        |                                                                                              |  |  |  |
| a) Fr<br>b) <u>S</u> e | m the left navigation menu bar, select "Accounts Services"<br>ect "Transactions and Reports" |  |  |  |

| Step                                  | 2<br>Transaction Notifications<br>Pending Transactions<br>Transaction Search<br>Create Batch<br>Batch Enquiry<br>Processed Transactions<br>Advices and Notification<br>Download Reports<br>To Do List | Company ID: b.<br>Report Type:<br>Report Sub Type.<br>Account Number<br>Acc Ccy<br>Merchant ID:<br>From Date:<br>CCR<br>24092019 ↓<br>24092020 ↓ | e. search |
|---------------------------------------|----------------------------------------------------------------------------------------------------|----------------------------------------------------------------------------------------------------|-----------|
| a) C<br>b) S<br>c) S<br>d) Fi<br>e) C | lick on "Download R<br>elect your "Company<br>elect Report Sub Ty<br>ilter your desired dat<br>lick "Search"                                                                                          | eports"<br>y ID" & "Account Number"<br>pe "CCR" from the drop down list<br>ie range                                                              |           |

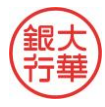

\_\_\_\_\_

# ₩UOB ★ # & R fr

| Company ID     | Report Name                                                         | Report Type | Report Sub Type | Acc<br>CCY | Account Number | Appl. Date |
|----------------|---------------------------------------------------------------------|-------------|-----------------|------------|----------------|------------|
| PDCOMPANY12 a. | Telegraphic Transfer -<br>Beneficiary Credit<br>Confirmation Report | <u>GP1</u>  | CCR             |            | 9013531494     | 04/03/2020 |
| PDCOMPANY12    | Telegraphic Transfer -<br>Beneficiary Credit<br>Confirmation Report | GPI         | CCR             |            | 9013531494     | 05/03/2020 |

## B. Sample File

### 1. Open with Notepad:

| CCR_1123019917_01092020.txt - Notepad                                                                                                    | -      |       | × |  |  |  |  |
|----------------------------------------------------------------------------------------------------|--------|-------|---|--|--|--|--|
| Eile Edit Fgrmat Yiew Help                                                                                                    |        |       |   |  |  |  |  |
| ORIGINATING PARTY ACCOUNT NUMBER ORIGINATING PARTY ACCOUNT CURRENCY EANK REFERENCE ORIGINATING PARTY REFERENCE  UETR  TRANSACTION AMOUNT TRANSACTION CURRENCY <br>ORIGINAL VALUE DATE PROCESSED VALUE DATE BENEFICIARY BANK BIG BENEFICIARY BANK NAME BENEFICIARY NAME BENEFICIARY ACCOUNT NUMBER CREDITED AMOUNT CREDITED<br>OURRENCY FX RATE APPLIED BY BENE BANK  DATE CREDITED ITME CREDITED DEDUCT CURRENCY REPORTED IN TRACKERA]DEDUCTS AMOUNT REPORTED IN TRACKERA]DEDUCT CURRENCY<br>REPORTED IN TRACKERA]DEDUCTS AMOUNT REPORTED IN TRACKERA]DEDUCT CURRENCY REPORTED IN TRACKERA]DEDUCT SAMOUNT REPORTED IN TRACKERA]DEDUCT CURRENCY REPORTED IN TRACKERA]DEDUCT SAMOUNT REPORTED IN TRACKERA]DEDUCT CURRENCY REPORTED IN TRACKERA]DEDUCT SAMOUNT REPORTED IN TRACKERA]DEDUCT CURRENCY REPORTED IN TRACKERA]DEDUCT SAMOUNT REPORTED IN TRACKERA]DEDUCT SAMOUNT REPORTED IN TRACKERA]DEDUCT SAMOUNT REPORTED IN TRACKERA]DEDUCT CURRENCY REPORTED IN TRACKERA]DEDUCT SAMOUNT REPORTED IN TRACKERA]DEDUCT SAMOUNT REPORTED IN TRACKERA]DEDU |        |       |   |  |  |  |  |
| 00000000000000000000000001123011111   MYR   YOR008310004   NONE   7cc398cc-a841-4e5e-a156-82e9de88c32                                                                                                    | 1      |       |   |  |  |  |  |
| 000000002030.00 [UR 20200831 20200831 ] ACCOUNT WITH 1 HOLD CODE                                                                                                    | 351906 | ð3951 |   |  |  |  |  |
| 000000000002022.60 USD  6.9060000 202200901  09:12 USD  0 USD 00000000000000007.40                                                                                                    |        |       |   |  |  |  |  |
|                                                                                                    |        |       |   |  |  |  |  |
| 00000000000000000000000000000000000000                                                                                                    | e      |       |   |  |  |  |  |
| 000000002031.00 USD 20200831 20200831 CCR REPORT TEST BENE NAME                                                                                                    | 12317  | 23127 |   |  |  |  |  |
| 00000000008370.84 MYR 6.9060000 20200901 11:55 USD 0 MYR 0000000000000000000 00                                                                                                    |        |       |   |  |  |  |  |
|                                                                                                    |        |       |   |  |  |  |  |

### 2. Open with Microsoft Excel:

|               | <b>ب</b> دې . د                                                                   |                                    |                    | Book1 - Excel                    |                                                                 |                                                       |  |  |  |
|---------------|-----------------------------------------------------------------------------------|------------------------------------|--------------------|----------------------------------|-----------------------------------------------------------------|-------------------------------------------------------|--|--|--|
| File          | e Home Insert Page Layout Formulas Data Review View 🗘 Tell me what you want to do |                                    |                    |                                  |                                                                 |                                                       |  |  |  |
|               |                                                                                   | Show Queries                       | ns 21 ZA           |                                  |                                                                 |                                                       |  |  |  |
| From<br>Acces | From From From Other Existing<br>s Web Text Sources * Connections Q               | New<br>uery * 🕞 Recent Sources     | Z Sort Filter Adva | anced Columns Fill Duplicates Va | Data Consolidate Relationships Manage<br>Ilidation * Data Model | What-If Forecast Group Ungrou<br>Analysis * Sheet * * |  |  |  |
|               | Get External Data                                                                 | Get & Transform Connections        | Sort & Filter      |                                  | Data Tools                                                      | Forecast Outlin                                       |  |  |  |
| B11           | B11 $\cdot$ $\vdots$ $\times$ $\checkmark$ $f_{\rm f}$                            |                                    |                    |                                  |                                                                 |                                                       |  |  |  |
|               | А                                                                                 | В                                  | С                  | D                                | E                                                               | F                                                     |  |  |  |
| 1 0           | DRIGINATING PARTY ACCOUNT NUMBER                                                  | ORIGINATING PARTY ACCOUNT CURRENCY | BANK REFERENCE     | ORIGINATING PARTY REFERENCE      | UETR                                                            | TRANSACTION AMOUNT TRANS                              |  |  |  |
| 2             | 1123011111                                                                        | MYR                                | YOR008310004       | NONE                             | 7cc398cc-a841-4e5e-a156-82e9de88c321                            | 2030 EUR                                              |  |  |  |
| 3             | 1123011111                                                                        | MYR                                | YOR008310005       | NONE                             | c69bbbaa-c7c2-465a-bf3e-58d19aa20ace                            | 2031 USD                                              |  |  |  |
| 4             |                                                                                   |                                    |                    |                                  |                                                                 |                                                       |  |  |  |

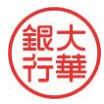